# **VEN** Energy Group

### WEB PORTAL ANVÄNDARMANUAL Mätning och Energiadministration

Version 2.1

Last updated 10.03.25

## INNEHÅLL

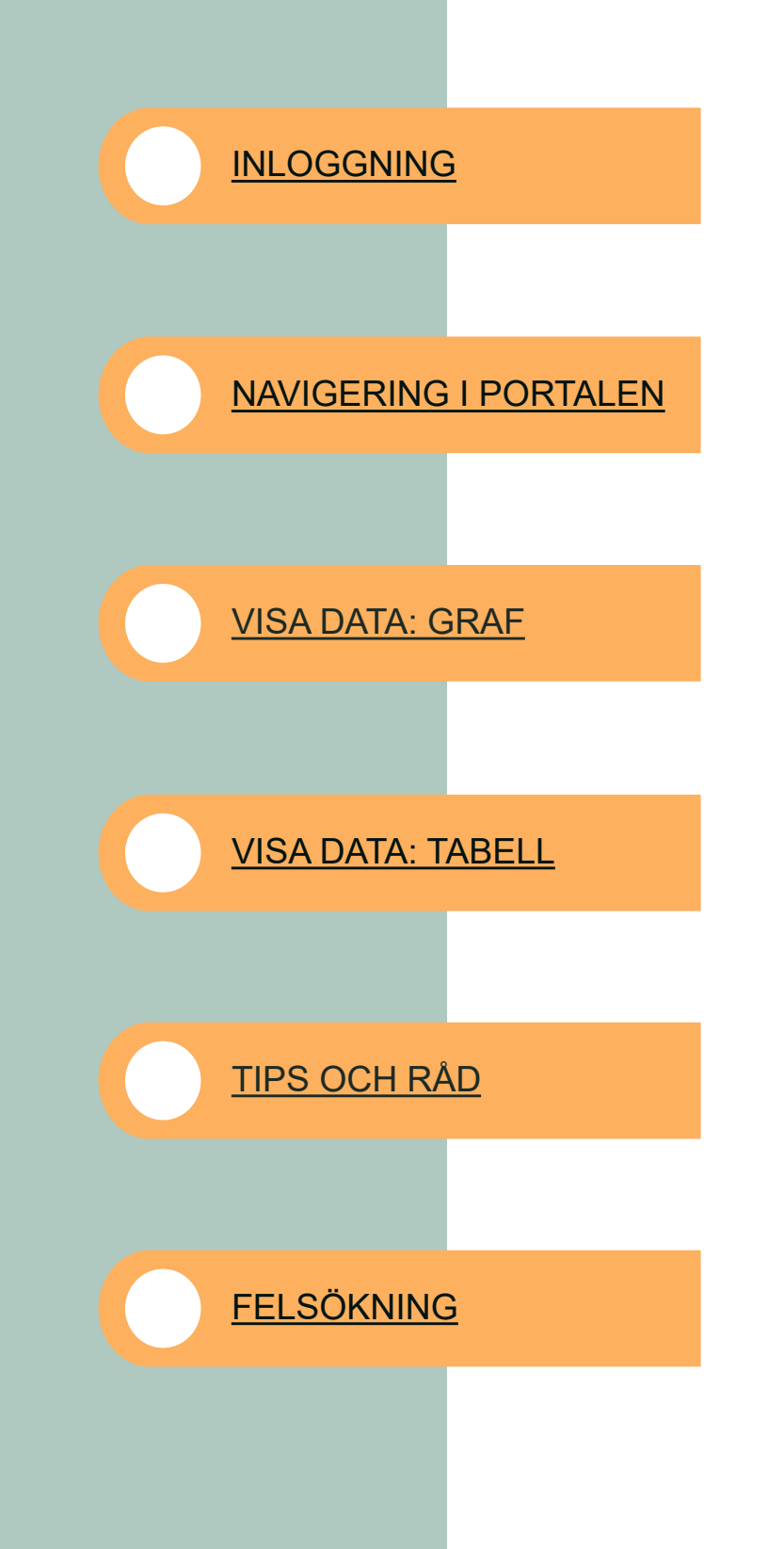

VENI Metering

### INLOGGNING

#### 1. Gå till portalen via:

https://www.venimetering.se/logga-in/

#### 2. Logga in med ditt användarnamn (e-post) och lösenord.

Du använder alltid den e-postadress som finns registrerad i våra system för att logga in på portalen. Om din organisation använder Microsoft Entra ID (tidigare Azure Active Directory) använder du lösenordet som är kopplat till ditt Microsoft-konto från din arbetsgivare. Användare med andra e-postleverantörer skickas det ett engångslösenord till när de loggar in.

Om du har problem med att logga in eller saknar inloggningsuppgifter, kontakta vår kundservice via post@venimetering.se för hjälp.

#### F Första gången du loggar in

Första gången du loggar in på portalen måste du ge VENI Energy Group tillgång till nödvändiga data, samt ange tvåstegsverifiering för att skydda ditt användarkonto. Följ instruktionerna på skärmen för att ange tvåstegsverifiering via ditt mobilnummer, ange sedan koden du får via SMS för att aktivera verifieringsmetoden. Ditt valda mobilnummer sparas som den föredragna metoden, och nästa gång du loggar in kommer tvåstegsverifieringen att gå snabbare.

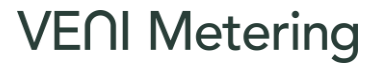

### NAVIGERING I PORTALEN

| Individuell mätning och debitering            |
|-----------------------------------------------|
|                                               |
| Kunddata Mātardata Rapporter Kontaktinfo      |
| Förbrukning Produktion Kostnad Max/Min effekt |
| <ul> <li>✓ Återställ</li> </ul>               |

| Val av fastighet | Öppnar fliken för datafiltrering av tillgängliga fastigheter.                                                          |
|------------------|----------------------------------------------------------------------------------------------------|
| Kunddata         | Data för fakturerade mätare. Välj om du vill se data för <b>förbrukning,</b> produktion, kostnad eller maximal effekt. |
| Mätardata        | Data för mätare utanför fakturering. Välj om du vill se data för <b>huvudmätare</b> eller <b>andra mätare.</b>         |
| Rapporter        | Få enkel tilgång till rapporter för <b>totalförbrukning och kostnad</b> eller <b>nätförlust.</b>                       |
| Kontaktinfo      | Få fullständig översikt över vem som är kontaktperson för fastigheterna.                                               |
| Återställ        | Nollställ alla filter och sorteringsval.                                                                               |
| Tidigare filter  | Använd pilarna för att ångra eller återställa tidigare filtreringsval.                                                 |

| Bokmärken 🗡                                             | 🖶 Svenska 🗠                                                | Medel-Svensson 🗡                                            |
|---------------------------------------------------------|------------------------------------------------------------|-------------------------------------------------------------|
|                                                         |                                                            | 1                                                           |
| Navigera enkelt bland<br>dina existerande<br>bokmärken. | Byte av visningsspråk i<br>VENI Portalen kan<br>göras här. | Se din profil, läs<br>aktuella varningar eller<br>logga ut. |

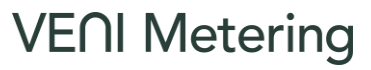

### NAVIGERING I PORTALEN: DATA

| Q Sök      | 🛱 Tid | speriod 있 Kundgrupp                                                                                             |  |
|------------|-------|----------------------------------------------------------------------------------------------------|--|
| Sökfält    | Q     | Sök efter fastighet, användare (kund) eller mätare.                                                             |  |
| Tidsperiod |       | Välj en fördefinierad period för data, bestäm datum eller välj år och månad.                                    |  |
| Kundgrupp  |       | Filtrera data efter olika kundgrupper som förvaltare (gemensamma anläggningar), lediga lokaler eller hyresgäst. |  |

| Graf Tabell | III Kolumner Månad ∨ kWh ∨ :                                                    |  |
|-------------|---------------------------------------------------------------------------------|--|
| Graf        | Tryck för att se data som en graf.                                              |  |
| Tabell      | Tryck för att se data i tabellformat.                                           |  |
| Kolumner    | Gäller endast för tabell. Ta bort eller lägg till kolumner med data i tabellen. |  |
| Månad       | Tidsupplösning. Välj mellan år, månad, vecka, datum eller timme.                |  |
| kWh         | Strömenhet. Välj mellan kWh, MWh eller GWh.                                     |  |
| Flera val   | Skapa ett bokmärke eller exportera gällande dataurval till Excel.               |  |

### 🔍 Sökfält

För att använda sökfältet måste du ange minst två symboler.

### X Väntetid

Vid visning av dygns- och timvärden tar portalen längre tid att ladda önskad data.

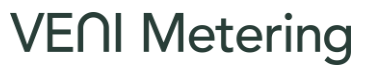

### VISA DATA: GRAF

#### ill Graffunktion: Lassoverktyg

a. hut.llb. .

När du analyserar stora mängder data åt gången kan det vara fördelaktigt att titta närmare på avvikelser. Klicka var som helst inom grafområdet för att aktivera lassoverktyget och rita med muspekaren för att göra ett val. Du kan också klicka på enskilda kolumner.

| Graf Tabell | Månad 🗸 | kWh ∽ ∶ |  |
|-------------|---------|---------|--|
|             | ρ       | [© X ✓  |  |

| ρ | Använd lassoverktyg        |
|---|----------------------------|
| 0 | Ta bort det aktuella valet |
| × | Avsluta lassoverktyget     |
| < | Bekräfta aktuellt val      |

### VENI Metering

### VISA DATA: TABELL

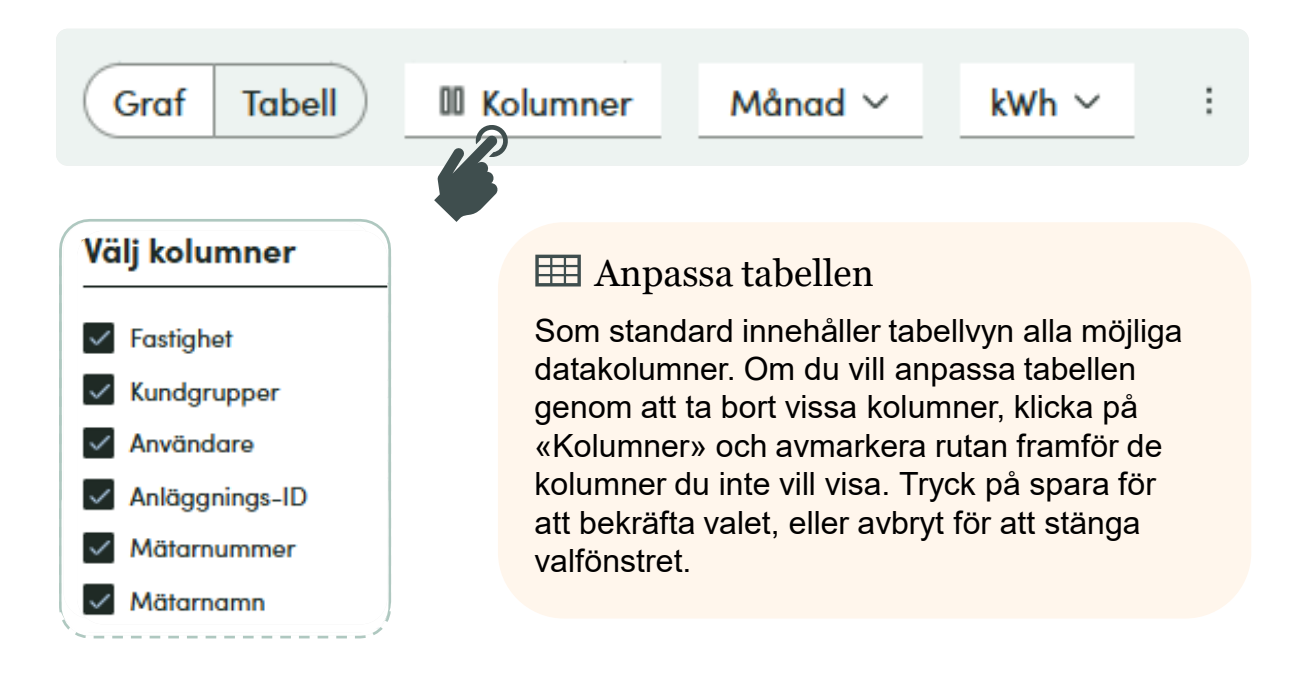

#### 🔍 Tabellfunktion: Sortering

Förstoringsglaset bredvid varje tabellrubrik kan användas för att öppna en ruta med alternativ och ett sökfält. Du kan också klicka på de tre prickarna uppe till vänster för alternativ som «Välj alla».

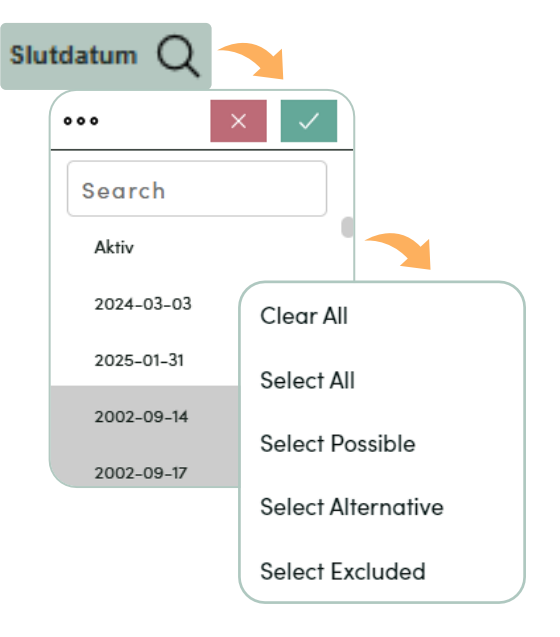

**VE** Metering

### TIPS OCH RÅD

### ② Enkel sortering av förbrukningsgrupp i graf

Du kan klicka på förbrukningsgrupperna till höger om grafen för att snabbt sortera och växla mellan data.

EI-Fastighet EI-Hyresgäster EI-Vakanta

**VE** Metering

#### Tips: Graf och urval

Klicka på enskilda kolumner om du behöver mer precision för att kunna göra ett urval.

För att markera flera kolumner samtidigt, klicka och håll på en startpunkt längs x-axeln och dra muspekaren åt höger. Denna funktion fungerar endast för grafer som visar års-, månads- och veckodata. För dags- och timvärden använd lassoverktyget.

Använd lassoverktygets funktioner för att bekräfta, avbryta eller göra om ditt val.

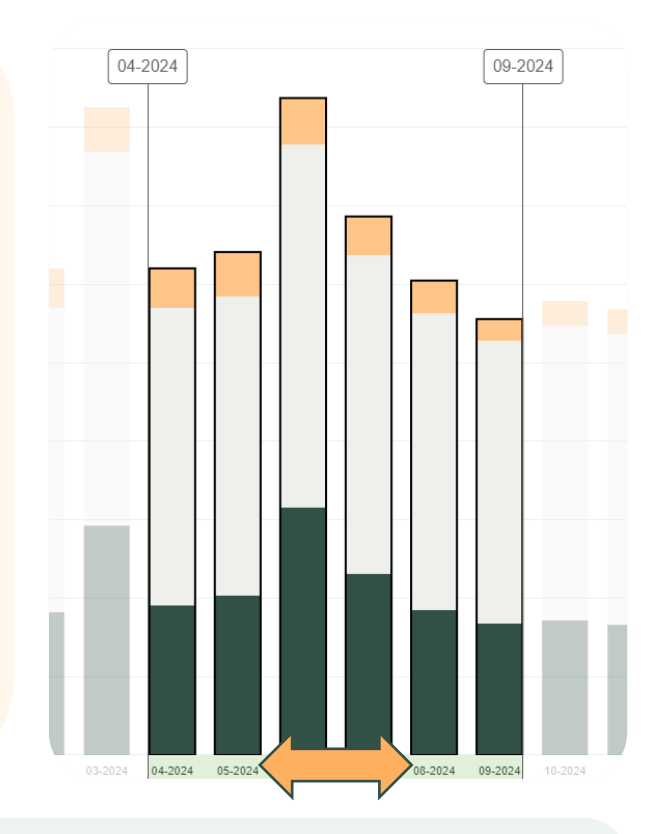

#### III Förbättra läsbarheten för Excel-exporter

För att förbättra läsbarheten för en Excel-export rekommenderar vi 1) att markera och utöka varje kolumn genom att dubbelklicka på raden mellan två kolumner, och 2) att justera all text ovanför.

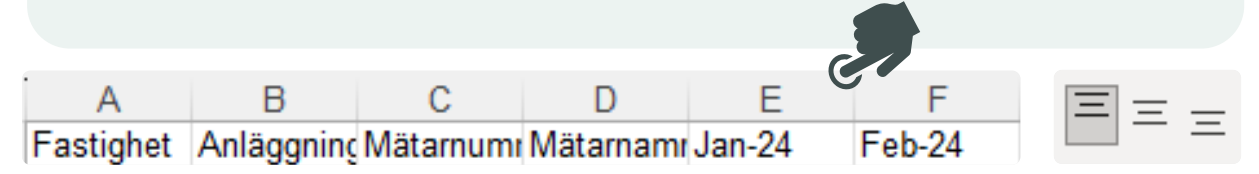

### FELSÖKNING

### 🔒 Glömt lösenord

Ändra ditt lösenord själv via ditt Microsoft-konto, eller kontakta oss via post@venimetering.se för mer hjälp.

#### よ Ny användare

Be fastighetens förvaltare att kontakta oss för att registrera en ny användare.

#### 衛 Pekskärmar

I uppstartsfasen är VENI-portalen inte helt kompatibel med enheter som har pekskärm. Det gäller både mobiltelefoner, surfplattor och bärbara datorer med pekskärm. Vi arbetar med att implementera stöd för pekskärm.

### 🕞 Logga ut från portalen

För att logga ut från portalen helt måste du välja vilket konto du vill logga ut från. Klicka på ditt konto och vänta tills systemet loggar ut dig.

### X Väntetid

Extra väntetid måste beräknas vid insamling av stora datamängder. Bland annat dygns- och timvärden, samt data för många fastigheter.

**VE** Metering

#### Tvåfaktorsrautentisering via app

För att skydda våra kunders data kräver vi tvåfaktorsautentsiering för att logga in på portalen. Beroende på din organisations säkerhetsnivå kan du behöva använda Microsoft Authenticator-appen istället för koden via SMS. Ladda ner appen för din enhet och följ instruktionerna för att ansluta appen och VENIportalen.

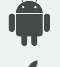

Ladda ner via <u>Google Play store</u>

Ladda ner via Apple App Store